## File d'attente et liste de lecture

Effectuez une recherche dans votre discothèque en tapant le nom d'un artiste, d'un album, d'un genre, d'un compositeur, d'un chef d'orchestre ou un nom de fichier. Les résultats concordants apparaissent en même temps que vous tapez.

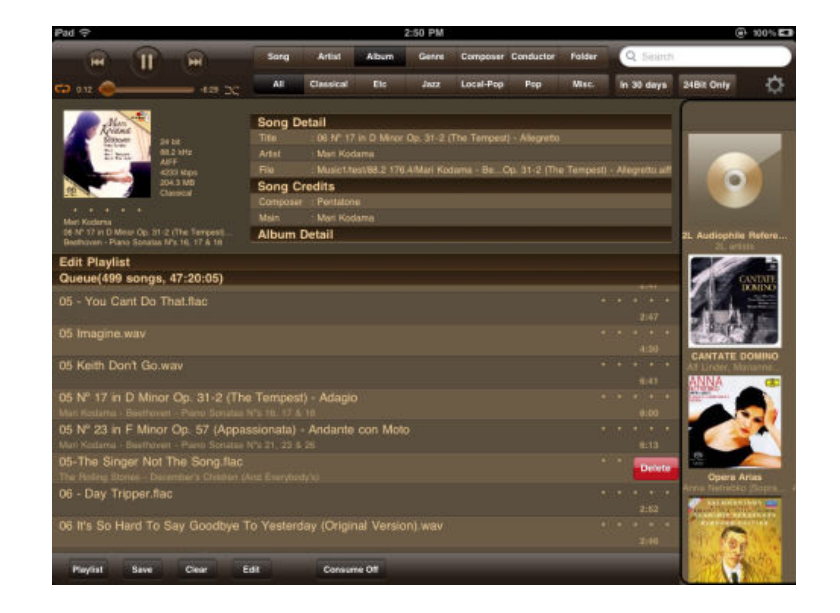

## File d'attente

#### Ajouter des morceaux à la file d'attente

Taper simplement le nom de n'importe quel morceau dans la fenêtre de contenus et il sera ajouté à la fin de la file d'attente, ou en accord avec le réglage du « Option de sélection musicale» dans le menu réglages de l'application Aurender, sous l'onglet « Général » . Vous pouvez sélectionner entre Ajouter à la fin (de la liste de lecture), Ajouter au suivant (du morceau en cours de lecture), Ajouter au suivant et jouer (vous avez toujours accès à cette fonction en tapant directement sur le numéro du morceau de la plage à jouer au lieu de taper sur son titre)

#### Agrandir la fenêtre de la liste de lecture

Balayer la fenêtre de contenus vers la droite. En plus d'agrandir la fenêtre, vous découvrirez également un bouton « Modifier » et « Suppression après lecture ON/OFF ». Pour revenir à la taille de fenêtre d'origine, balayez l'écran vers la gauche.

#### **Suppression Après Lecture Activée**

Cette fonction fait disparaître de la liste de lecture les morceaux qui ont été lus.

#### Sélectionner un morceau pour une lecture immédiate

Pour lire un morceau immédiatement, tapez sur la marge gauche du morceau que vous souhaitez jouer. Le morceau sélectionné apparaît sous le morceau en cours de lecture ou sous celui qui vient d'être joué.

#### Supprimer un morceau de la file d'attente

Balayez légèrement le titre du morceau vers la gauche ou la droite et un bouton rouge « Supprimer » apparaît. Vous pouvez aussi appuyer sur le bouton « EDIT » – modifier – situé en bas de la fenêtre de la file d'attente.

#### Modification de la file d'attente

Balayez la fenêtre Contenu vers la droite pour agrandir la fenêtre de la file d'attente, puis appuyez sur le bouton « Modifier ». Un signe moins apparaît. Tapez sur ce dernier et les trois bandes horizontales sur le côté droit de la fenêtre laissent la place à un bouton « Supprimer ». Pour réorganiser l'ordre de lecture, faites glisser les 3 bandes horizontales vers le haut ou vers le bas. Une fois l'édition terminée, appuyez sur la touche « Terminé ».

#### Effacer la file d'attente

Appuyez sur le bouton « Vider » situé en bas de la fenêtre de la liste d'attente. Toutes les chansons seront supprimées. Pour supprimer toutes les chansons, à l'exception du morceau en cours de lecture, appuyez sur la touche « Vider sauf Lecture en Cours ».

# Playlists – Listes de lecture

## Création d'une Liste de Lecture

Pour enregistrer les morceaux de la file d'attente dans une liste de lecture, appuyez sur le bouton « Sauvegarder » situé en bas de la fenêtre de la file d'attente. Un menu contextuel vous demandera de saisir un nom pour la liste de lecture. Choisissez un nom pour la liste de lecture et appuyez sur enregistrer.

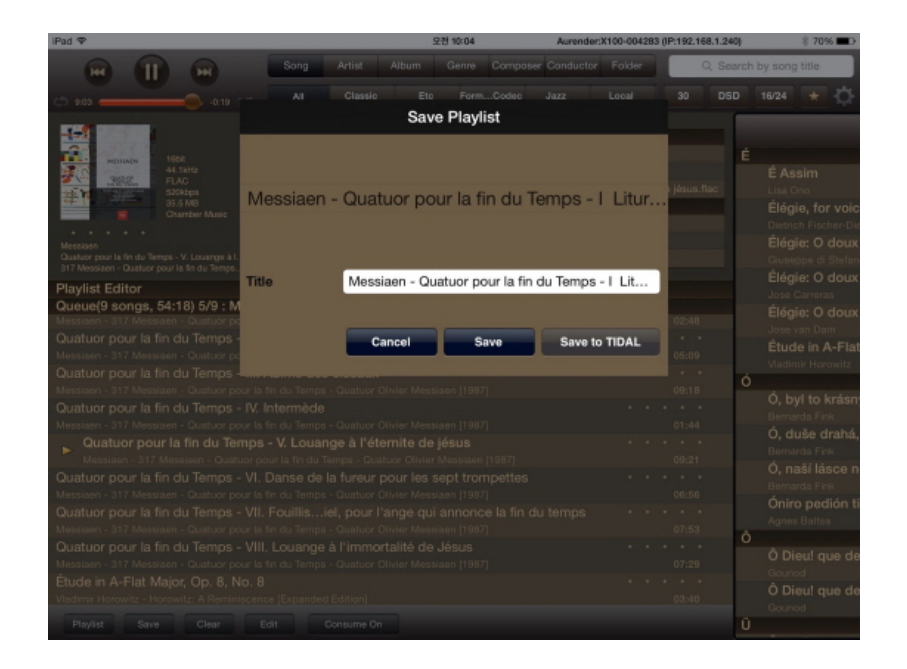

### Les 2000 Morceaux récemment lus

Cette liste de lecture est automatiquement créée par l'Aurender et se trouve toujours en haut de la liste de lecture.

### Ajouter des Morceaux à la liste de lecture

Appuyez longuement sur le titre du morceau et un bouton « Ajouter à la Playlist » apparaitra. Appuyez puis sélectionnez une liste de lecture et le morceau sera ajouté. Cette méthode fonctionne à la fois avec la liste d'attente et la fenêtre de contenus.

### Consulter les Listes de Lecture ou Playlists

Il existe deux méthodes pour consulter et modifier vos Playlists. La première expliquée ci-après consiste à entrer dans une liste de lecture en la sélectionnant. Cette action remplacera automatiquement la file d'attente par la Playlist sélectionnée. Cette méthode pose l'inconvénient de supprimer vos lectures en cours de la file d'attente.

Pour consultez les listes de lecture, tapez le bouton « Playlist » situé en bas à gauche de l'écran. Sélectionnez une liste de lecture et elle remplacera la file d'attente et sera lu immédiatement.

| iPad 🕈                                                  |                                                                                                    | 오전 10:04 Auro                                                                                                    |                                             |                                        |       |            | urender:X100-004283 (IP:192.168.1.240) |          |      |                                                                       | \$ 70% <b>E</b> D                                     |  |
|---------------------------------------------------------|----------------------------------------------------------------------------------------------------|----------------------------------------------------------------------------------------------------|---------------------------------------------|----------------------------------------|-------|------------|----------------------------------------|----------|------|-----------------------------------------------------------------------|-------------------------------------------------------|--|
| H II H Song                                             |                                                                                                    | Artist Album Genre Compose                                                                                                    |                                             |                                        |       | r Conducto | r Folder                               | Q Search |      | h by song title                                                       |                                                       |  |
| (2) 0.04                                                | AI                                                                                                    | Classic                                                                                                    | Eto                                         | Form                                   | Codec | Jazz       | Local                                  | 30       | DSD  | 16/24                                                                 | * 🗘                                                   |  |
| Although 1608<br>44.5kHz                                | Song Det<br>Title<br>Artist                                                                                                    | g Detail<br>: Cuatuor pour la fin du Temps - VI. Danse de la fureur pour les sept trompettes<br>t : Messiaen                        |                                             |                                        |       |            |                                        |          |      | ÉA                                                                    |                                                       |  |
| HLAC<br>Bibliops<br>28.5 MB<br>Chamber Music<br>Mession | File : SMB/SPRINGNAS - classic500/Classide la fureur pour les sept trompettes flac<br>Song Credits<br>Compose : Messiaen<br>Main : Alain Mogila, Michel Anignon, René Benedetti, Jean-Claude Henriot |                                                                                                    |                                             |                                        |       |            |                                        |          |      | Lisa One<br>Élégie, for voic<br>Districh Fischer-Di<br>Élégie: O doux |                                                       |  |
| Playlist                                                |                                                                                                    |                                                                                                    |                                             |                                        |       |            |                                        |          |      | Gius<br>Élé                                                           | eppe di Stefan<br>gie: O doux                         |  |
| Recently Played 2000                                    |                                                                                                    | or pour la fin du Temps - I Liturgie de cristal<br>Juatuer Okvier Meastean (1987) 02:48                                             |                                             |                                        |       |            |                                        |          | -    | Jose<br>Élé                                                           | gie: O doux                                           |  |
| Messiaen - Quatuor pour la fin du T ⊘                   |                                                                                                    |                                                                                                    |                                             |                                        |       |            |                                        |          |      | Jose<br>Étu<br>Viad                                                   | e van Dam<br>I <b>de in A-Fla</b> l<br>limir Horowitz |  |
|                                                         |                                                                                                    |                                                                                                    |                                             |                                        |       |            |                                        |          | c    | Ó, I<br>Berr                                                          | <b>byl to krásn</b><br>iarda Fink                     |  |
|                                                         |                                                                                                    | ternite de jésus<br>Juatuor Olivier Messiaen [1987]                                                                                 |                                             |                                        |       |            |                                        |          |      | Ó, í<br>Berr<br>Ó, í                                                  | duše drahá,<br><sup>sarda Fink</sup><br>naší lásce n  |  |
|                                                         | ps - Qual<br>pour IV                                                                                                    | ps - Guatuer Dour les sept trompettes<br>ps - Guatuer Oliviar Messiaan (1987)<br>pour l'ange qui annonce la fin du temps<br>* * * * |                                             |                                        |       |            |                                        |          | Berr | harda Fink<br>iro pedión ti                                           |                                                       |  |
|                                                         |                                                                                                    | luatuor 0<br>l'immor<br>Juatuor 0                                                                                                   | livier Messi<br>talité de .<br>livier Messi | aen (198)<br><b>Jésus</b><br>aen (198) |       |            |                                        |          | 0    | Ó C                                                                   | Dieu! que de                                          |  |
| Plugit Paus Class                                       | C-41                                                                                                    | dition)                                                                                                    |                                             |                                        |       |            |                                        |          |      | Ô D<br>Gou                                                            | Dieu! que de                                          |  |
| Clear Glear                                             | COIL O                                                                                                    | onsome on                                                                                                    |                                             |                                        |       |            |                                        |          | _    | ,                                                                     |                                                       |  |

### Modification des listes de lecture

Appuyez sur « Playlist » au bas de l'écran. Ensuite, appuyez sur le cercle bleu situé à droite du titre de la liste de lecture. La fenêtre « Modifier» s'élargit et le contenu de la liste de lecture s'affiche. Appuyez sur n'importe quel morceau dans la fenêtre Contenus pour l'ajouter à la liste de lecture.

Pour réorganiser l'ordre des morceaux dans la liste de lecture, appuyez sur le bouton « Edit » en bas de l'écran. Un cercle apparaît à gauche pour sélectionner le titre et trois lignes horizontales s'affichent sur le côté droit du titre du morceau. Pour réorganiser l'ordre de lecture, faites glisser les trois lignes horizontales vers le haut ou vers le bas. Une fois les modifications terminées, appuyez sur la touche « Terminé».

Pour supprimer des morceaux, sélectionnez-les dans le cercle à gauche puis appuyez sur le bouton « Supprimer » en bas.

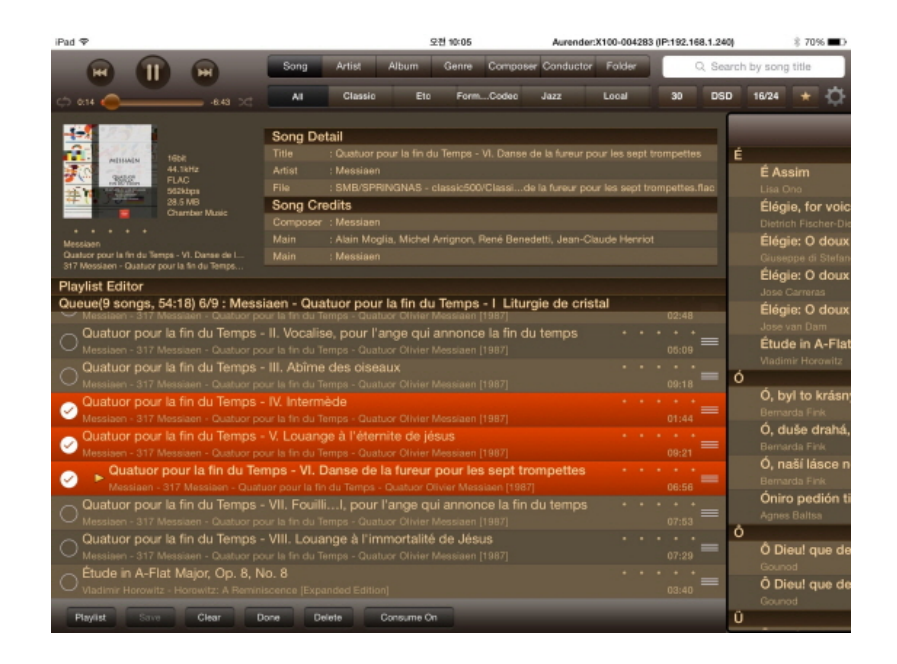

## Suppression de listes de lecture

Pour supprimer une liste de lecture, appuyez sur « Playlist » en bas de la file d'attente, faites glisser le nom de la liste de lecture vers la gauche ou vers la droite et un bouton « Supprimer » apparaît.

La seconde méthode pour intervenir sur vos Playlists sans vider la file d'attente et la lecture en cours consiste à activer « Editeur de Playlist » situé au dessus de la ligne « Queue » au dessus des morceaux de la file d'attente. Cette fonction ouvre une seconde file d'attente, remplaçant celle en cours qui glissera vers le bas, et il ne vous reste qu'à sélectionner la Playlist à éditer puis suivre les étapes ci-dessus évoquées. Il suffira d'appuyer sur « Queue » à nouveau pour accéder à votre file d'attente.